## ИНСТРУКЦИЯ по доступу к «IEEE Xplore» с любых устройств вне кампуса СПбПУ

Информация о способах доступа к базам данных размещена на сайте ИБК в разделе «**Реестр доступных баз данных**» в подробном описании ресурса. Чтобы перейти к описанию, следует сначала выбрать базу с использованием выбора первой буквы в ее названии, а затем выбрать название базы.

1. Ha caйте http://ieeexplore.ieee.org/ нажмите «Institutional Sign In».

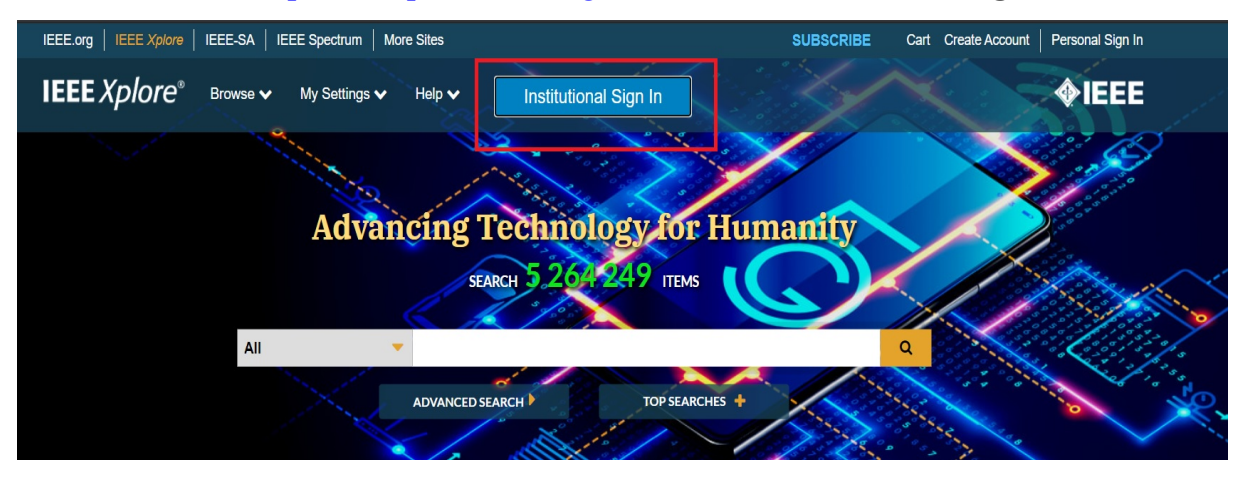

2. Введите в строке поиска Peter the Great St. Petersburg Polytechnic University и выберите университет из выпадающего списка.

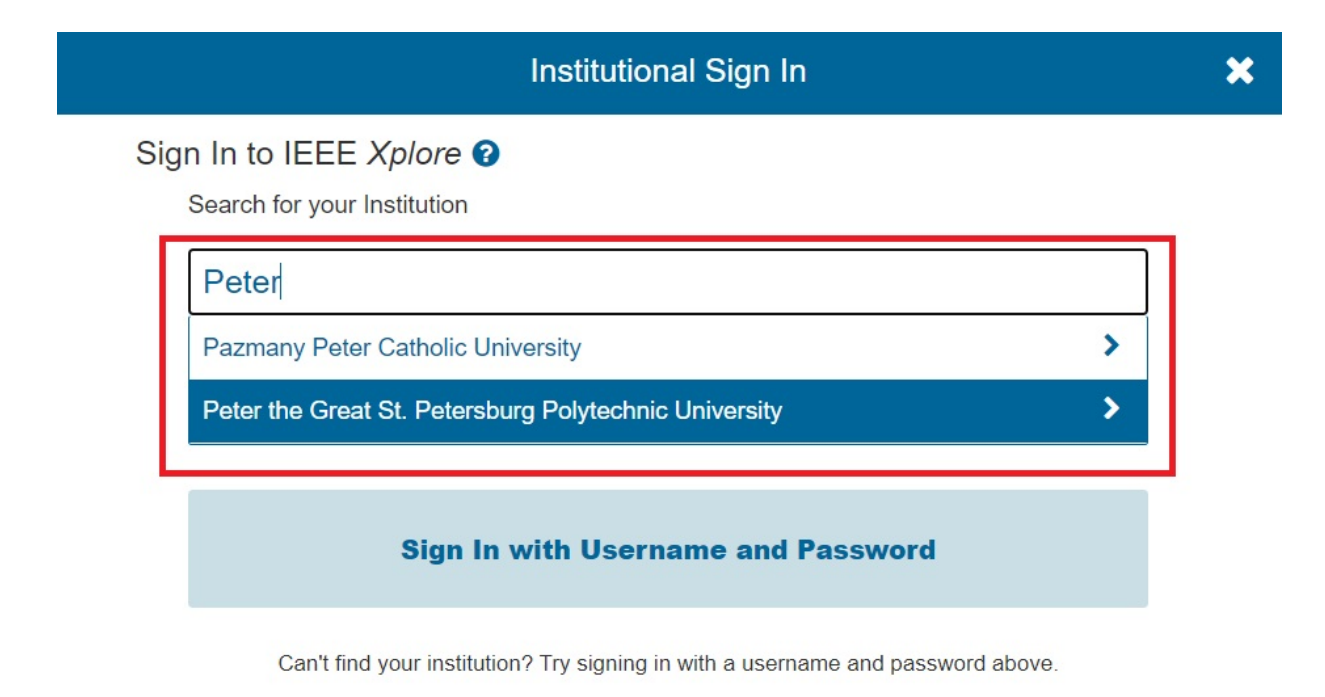

3. Введите единый логин и пароль СПбПУ.

| <u>Ca</u> | https://ieeexplore.ieee.org/shibb<br>sp |
|-----------|-----------------------------------------|
| ЛОГИН     |                                         |
|           |                                         |
| ПАРОЛЬ    |                                         |
|           |                                         |
|           |                                         |

Для получения/восстановления необходимо отправить запрос: - работники - в департамент информационных ресурсов и технологий СПбПУ Email: <u>itt@spbstu.ru</u>

- студенты – в службу поддержки Email: lksupport@spbstu.ru